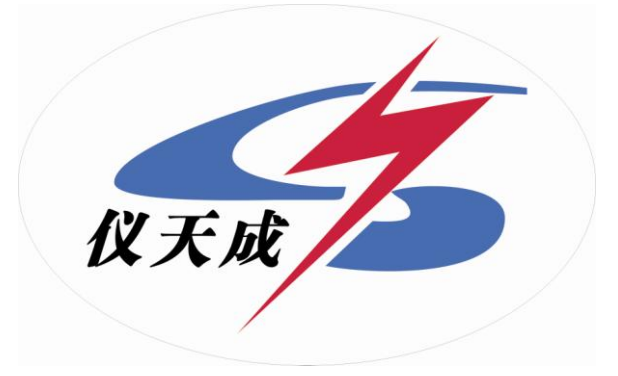

## YTC5901蓄电池内阻测试仪

# 用户操作手

目 录

| —, | 概     | 述                   | 3 |
|----|-------|---------------------|---|
|    | 1.1   | 功能                  | 3 |
|    | 1.2,  | 特点                  | 3 |
|    | 1.3、  | 应用                  | 3 |
|    | 1.4,  | 技术指标                | 3 |
|    | 1.5   | 电池内部阻抗              | 4 |
| 二, | 操作    | 乍说明                 | 5 |
|    | 2.1 🕴 | 则试提示                | 5 |
|    | 2.2   | 目视检查                | 5 |
|    | 2.3钅  | 建盘说明                | 5 |
| 三、 | 功能    | 能操作                 | 6 |
|    | 3.1   | 单节测量                | 6 |
|    | 3.2 J | 成组测量                | 6 |
|    |       | 3.2.1 成组参数          | 6 |
|    |       | 3.2.2 成组测量          | 7 |
|    | 3.3 💈 | 数据管理                | 8 |
|    |       | 3.3.1 数据查询          | 8 |
|    |       | 3.3.2 数据删除          | 9 |
|    |       | 3.3.3 写入 U 盘        | 9 |
|    | 3.4 3 | 系统管理1               | 0 |
|    |       | 3.4.1 仪表自校1         | 0 |
|    |       | 3.4.2 计量校正1         | 0 |
|    |       | 3.4.3 更新程序          | 1 |
|    |       | 3.4.4 系统参数          | 1 |
|    | 附录    | : 蓄电池状态判断方法及蓄电池内阻列表 | 2 |

### 一、概 述

YTC5901智能蓄电池内阻测试仪是一种手持式测试仪,它可以对单节电池的性能进行测试,并可对成组使用的电池进行整体测试。通过交流注入法精确测量蓄电池的端电压和内阻值,来判断蓄电池容量和技术状态的优劣。评价整体特性,挑选出落后电池。

#### 1.1 功能

● 测试功能

可以对蓄电池进行成组测量,也可以进行单节测量。

● 管理功能

强大的计算机管理分析系统,能够对电池分组分时间和厂家等查询条件进行管理。

#### 1.2、特点

- 可以按照用户需求定制更新仪表程序。
- 存储容量大,能够表内存储1500多节蓄电池的测试参数,并配备计算机管理专用软件,实现数据存储、
   同一块电池不同时期技术状态对比、电池劣化趋势分析,从而可预见性的对蓄电池及时进行修复或更换,避免发生电源断电故障。
- 便携、易操作:本仪表体积小,重量轻,操作简便,一看即会。能够方便、快捷地完成现场测试。

#### 1.3、应用

- 新电池配组验收测试;
- 旧电池重新配组前进行内阻匹配性测试;
- 日常测试:跟踪蓄电池内阻变化,并随时掌握劣化电池。
- 核对性放电前后配合放电使用,查找放电前后内阻变化值,以判断落后电池。
- 测试连接电阻、判断出锣固螺丝是否打紧,预防放电中连接电阻过大导致的放电事故。

#### 1.4、技术指标

| 项目      | 技术参数                                                 |  |  |  |
|---------|------------------------------------------------------|--|--|--|
| 测量范围    | 内阻: 0.00 mΩ-100.00mΩ 电压: 0.00V-16.00V 耐压: 0.00V-220V |  |  |  |
| 最小测量分辨率 | 内阻: 0.01mΩ 电压: 1mV                                   |  |  |  |
| 测量精度    | 内阻: ±1.0%rdg±6dgt 电压: ±0.2%rdg±6dgt                  |  |  |  |
| 供电电源    | 高性能锂电池                                               |  |  |  |
| 功率消耗    | 连续工作不小于8小时                                           |  |  |  |

| 存储容量 | 可存储1500节电池参数   |
|------|----------------|
| 显示器  | 192×64点阵图形 LCD |
| 尺寸   | 230×158×60MM   |
| 重量   | 0. 6KG         |
| 通讯接口 | USB 接口         |

#### 1.5 电池内部阻抗

电池内部阻抗,也称为内阻,是一项影响电池性能的重要指标。内阻可以简化为各接线柱的串联电阻。 每个电源都有一个当量内阻,该电阻影响电池提供电能的能力。影响电池内阻的因素有:电池尺寸、工作 时间、结构、状况、温度和充电状态。通常,对一个充满电的良好电池,电池尺寸对电池内阻的影响最大。 以下为电池尺寸如何影响内阻的例子:

- 一个状态良好的1300CCA电池,在充满电时的内阻值在3 mΩ以下。
- 一个状态良好的500CCA电池,在充满电时的内阻值约为7 mΩ。

当电池放电时,其内阻增大。当电池放电达到一定程度后,内阻的变化量才很明显。当电池放完电后,其电 阻比完全充电状态时大2~5倍。电池温度也影响内阻的测量,但只在冰点以下才比较明显。在32°F以下,温度对 内阻的影响很大,在-20°F时的内阻是原来的两倍。这就是为何在冬季电池的能量要小很多。电池的使用时间也 会影响其内阻。电池使用时间越长,内阻越大。内阻增加的多少与电池的使用和维护方法有关。电池的整体状况 (例如机械装置失效)也会影响电池的内阻。某些失效模式会使电池内阻增加。

如上所述,内阻是用来评价电池状况的一个重要指标,虽然它不能够单独使用。电池电压及提供电流的能力应与 其内阻结合起来,以便更适当地对电池进行诊断。

4

## 二、操作说明

#### 2.1 测试提示

使用智能蓄电池内阻测试仪进行测试时,应观察所有设备制造商的注意事项和警告。

- 测试前应仔细检查所有测试引线的连接。
- 确认加载/感应夹均连接在电池的接线柱上。
- 确认正极和负极夹均正确连接在电池的接线柱上。
- 如果极性接反,电压将显示负值。
- 电池夹必须与电池连接牢固。否则将出现错误诊断。对于接线柱在侧面的电池,将测试夹夹在圆形电缆的接线端,而不是方形电缆的接线端。为了确保连接牢固,必要时可拆下电池夹螺栓,并用一个侧面转接接头代替。安装前检查接线柱间隙是否足够。

#### 2.2 目视检查

测试前应目视检查以下项目:

- 电池盒是否破裂。
- 电池单元盖是否破裂
- 电池盒与电池单元盖的密封情况。
- 接头或接线柱是否被腐蚀。
- 电池压板是否过松或过紧而使电池内部破裂。
- 电池上部污垢或导电酸。
- 电缆或导线磨损、断裂或损坏。
- 接头被腐蚀或过松。

#### 2.3 键盘说明

数字键及功能键列表

| 分类                | 符号        | 功能                                                     |
|-------------------|-----------|--------------------------------------------------------|
| 数字键               | 0 1 2 3 4 | <ol> <li>快速选择选项</li> <li>输入数字。</li> </ol>              |
| 亡占海               |           | <ol> <li>上下移动光标选择选项。</li> <li>在某些页面可执行翻页功能。</li> </ol> |
| 刀 凹 犍             |           | <ol> <li>改变数值或数位。</li> <li>在某些页面可执行翻页功能。</li> </ol>    |
| <i>性</i> 于724.57# | [确认]      | <ol> <li>1. 确认当前选择</li> <li>2. 确认当前输入。</li> </ol>      |
| 1寸2个块             | 返回        | <ol> <li>无条件无提示返回上一级页面。</li> <li>中断当前工作。</li> </ol>    |

## 三、功能操作

#### 3.1 单节测量

测量单节电池的状态,包括电压、内阻、电池容量。测量数据顺序存储,可查询。 说明:

- 进行任何测试前,先阅读"测试提示"和"目视检查"部分。
- 1. 按 [电源] 开关打开测试仪。

说明**:** 

- 打开测试仪后,可根据需要打开/关闭LCD背光。
- 2. 将电池夹连接到电池上,注意极性。
- 3. 按确认键进入主菜单。
- 4. 按数字键1选择[1.单节测量]。
- 5. 输入存储序号,如不输入,序号较前一次自动增加。按[确认]键。
- 6. 按[←] [→]键选择电池类型后(按[↑]和[↓]键可以根据电压等 级来跳选电池类型)),按[确认]键进行测试。

#### 说明:

- 如果连接错误,电压将显示负值。
- 出现紧急情况时,立即拆除电池引线停止测试;非紧急情况下可按[**电源**]开关关闭主机。
- 7. 测试仪显示测试结果。
- 按[确认]键,测试仪保存测量数据,并开始下一个测量。 或者按[返回]键,不保存测试结果。

#### 3.2 成组测量

#### 3.2.1 成组参数

#### 增加站点

1. 按 [电源] 开关打开测试仪。 说明:

- 打开测试仪后,可根据需要打开/关闭LCD背光。
- 2. 按数字键1选择[1. 成组参数]。
- 3. 按数字键2选择[2.成组测量]。

#### 说明:

- 共有两种设置方式,手动设置和微机设置。
- 手动设置是在仪表上输入各项参数, 微机设置需要计算机管理软件配合, 将在计算机里设置好的参数表传到 仪表。
- 进入手工设置时,原来设置的所有参数将被清除,所以,如果进入而不设置,在成组测试时,将提示"清先 设置系统参数表"。
- 按数字键1选择[1.增加站点]。(1、重设参数是清除以前设置 的参数,2、增加站点,是在原来参数的基础上增加新的站点)
- 站名和组号总是自动顺序编号,无须修改。按[确认]键,将 自动形成当前组号,并等待输入电池数。按[返回]键,系统将 退出参数输入窗口。

| 参 | 站号            | 组<br>号 | 电池<br>数 | 容量 | 电压<br>(V) |
|---|---------------|--------|---------|----|-----------|
| 釵 | 1             |        |         |    |           |
| 表 | 《返回》结束�《确认》存储 |        |         |    |           |

|    | 电池状态测   | 顺试仪    |
|----|---------|--------|
| 鼍  | ▶1、单节测量 | 2、成组测量 |
| 一番 | 3、数据管理  | 4、系统管理 |
|    | Version | 4.03   |

| 单  | 电池状态测试仪       |
|----|---------------|
| 节测 | 请输入测试记录号:1    |
| 量  | 《返回》退出,《确认》执行 |

| 单  | 电池状态测试仪          |
|----|------------------|
| 节测 | 电池类型:◀0.8AH 12V▶ |
| 里  | ↑↓粗选,⇄ 细选,确认执行   |

| 单  | 电池状态测试仪                                |  |  |
|----|----------------------------------------|--|--|
| 节测 | 电阻:10.57 (mΩ) (扰⊙)<br>申床:11.99 (U) 秀⊙) |  |  |
| 量  | 《返回》退出,《确认》执行                          |  |  |

| 成  | 电池状态测试仪        |
|----|----------------|
| 遛测 | ▶1、成组参数 2、成组测量 |
| 重  | Version 4.03   |

| न्त्र |        | 电池状态测试仪 |      |      |  |
|-------|--------|---------|------|------|--|
| 鎭     | İ ▶1., | 増加站点    | 2,   | 重设参数 |  |
| 齩     | 3,     | 查询参数    |      |      |  |
| Ð     |        | Version | ۱4.0 | )3   |  |

6. 输入完电池数后按[确认]键,系统进入电池类型选择,按方
 向键"→"和"←"选择电池类型(按方向键"↑"和"↓"
 可以根据电压来跳选电池电池类型)

| 参数 | 站号 | 组号 | 电池<br>数 | 容量    | 电压<br>(V) |
|----|----|----|---------|-------|-----------|
| 釵  | 1  | 1  | 12      | 0.8A3 | { 12V     |
| 表  | «  | 返回 | 回》结     | 束�《确ù | 人》存储      |

- 7. 完成一组输入后,数据自动存储,同时组号自动加一,按[确认]键将继续完成该组参数的输入。
- 8. 按方向键"↑",只是"站号"自动增加。可以输入下一站参数。
- 9. 按[返回]键,确认是否结束参数表的输入。

10. 依照屏幕提示,按[确认]键,结束参数表的输入。 说明:

在输入中,按方向键"→"和"←",将使游标在当前输入栏内移动,按方向键"↑"和"↓",将使游标在各输入栏内移动。

#### 查询参数

1. 按 [电源] 开关打开测试仪。 说明:

- 打开测试仪后,可根据需要打开/关闭LCD背光。
- 2. 按数字键2选择[2.成组测量]。
- 3. 按数字键3选择[3.查询参数]。

按↑↓键翻页查询, [确认]键向下查询, [返回]键结束查询过程。

#### 3.2.2 成组测量

测量一组电池的状态,包括电压、内阻、电池容量。对测量的各电池状态进行比较,挑选出有问题的电池。 说明:

- 进行任何测试前,先阅读"测试提示"和"目视检查"部分。
- 1. 按 [电源] 开关打开测试仪。

说明:

- 打开测试仪后,可根据需要打开/关闭LCD背光。
- 2. 将电池夹连接到电池上,注意极性。
- 3. 按数字键2选择[2.成组测量]。

#### 说明:

- 成组测量需要预先设置系统参数,否则将提示设置。
- 按屏幕提示输入"站号"(输入内容在参数表设置的范围内),按[确认]键,游标将移至"组号"输入栏,系统自动寻找并显示该"站号"对应的第一个未检测的"组号",如输

入"站号"对应的所有"组号"均被检测过,"组号"将不显示任何内容,等待您输入相应值。

5. 输入完正确的"组号",按[确认]键,游标移动到"电池数"输入栏。

- 输入完正确的"电池数", 按[确认]键,进入成组测量。
   说明:
- 如果连接错误,电压将显示负值。
- 出现紧急情况时,立即拆除电池引线停止测试;非紧急情况下 可按[电源]开关关闭主机。
- 按[确认]键,系统将暂存当前测试结果,同时"电池"数自动加一。

| 黝                 | 电池状态测试仪                           |
|-------------------|-----------------------------------|
| いおおいていていていていています。 | 电阻:10.57 (mΩ)<br>电压:11.99 (U) 秀 ③ |
| जर                | 谷里・00 %                           |

| 条条 | 站号 | 组<br>号 | 电池<br>数 | 容量        | 电压<br>(V) |  |
|----|----|--------|---------|-----------|-----------|--|
| 釵  | 1  | 1      | 12      | 0.8AH 12V |           |  |
| 表  | 杔  | : † J  | 键杳      | 곕.∥汳₪     | 司》结束      |  |

| 主菜单 | 电池状态测试仪<br>1、单节测量 ▶ 2、成组测量<br>3、数据管理 4、系统管理<br>Version 4.03 |
|-----|-------------------------------------------------------------|
| 成   | 电池状态测试仪                                                     |
| 组测量 | 1、成組参数 ▶ 2、成组测量                                             |
| 里   | Version 4, 03                                               |

| ஸ் | 电池状态测试仪      |
|----|--------------|
| 貓  | 站号:3 组号: 电池: |
| 量  | ↑↓选择站号,确认执行  |

- 按[返回]键,系统将结束当前检测过程,同时,该组测试结果 将放弃。
- 重复测试过程,直到本组数据全部测试完毕,系统保存本组数 据的测试结果,同时显示本次检测结果的分析报告。

#### 故障排除-电池通过了测试,但性能不能满足要求

电池通过了测试,但在使用时性能不能满足要求,检查以下原因:

- 充电系统损坏或电压调节器损坏。
- 电气系统故障,如接触不良。
- 电池电缆与电池接线柱连接不良。
- 电池压板过松或过紧。
- 电气系统用电需求超过充电系统容量。

#### 3.3 数据管理

对测试数据查询、删除,将数据传送至微机。

#### 3.3.1 数据查询

1. 按 [电源] 开关打开测试仪。

说明**:** 

- 打开测试仪后,可根据需要打开/关闭LCD背光。
- 2. 按数字键3选择[3.数据管理]。
- 3. 按数字键1选择[1. 查看数据]。
- 4. 按数字键1选择单节测量数据查询。输入记录号或按[确认]键进入查询界面。
- 按数字键2选择成组测量数据查询,数据分为测量数据和 分析报表。

| 逖  | 电池状态测试仪        |
|----|----------------|
| 据查 | ▶1、检测数据 2、分析报告 |
| 询  | Version 4.03   |

电池状态测试仪

Version 4.03

2、成组测量

4、系统管理

1、单节测量

3、数据管理

主菜

单

说明:

- 如果没有选择任何范围,在"站号"栏直接按[确认[键,系统将分别显示所有已检测数据。
- 如果选择"站号",在"组号"栏按[确认[键,系统将分别显示所有已检测的、"站号"与输入内容相符的数据。
- 如果选择"站号"和"组号",在"电池"栏按[确认]键,系统将分别显示所有已检测的、"站号"、"组号" 与输入内容相符的数据。
- 如果输入了全部选择范围,系统将显示与输入 内容相符的唯一测试数据。
- 按[返回]键,系统返回。
- 6. 按[确认]键或"↑"键向上翻页查询, "↓"键向下翻页查询,按[返回]键,终止查询。
- 7. 在第6步,按数字键2选择[2.分析报表],输入测量过的站号、组号,查阅该组数据的比较报表。
- 8. 按[确认]键或"↑"键向上翻页查询, "↓"键向下翻页查询,按[返回]键,终止查询。
- 9. 查询单节测量数据,在第4步选择[2.单节测量数据]。
- 10. 输入查询的记录号,查询该条记录。
- 11. 按↑↓键翻页查询, [确认]键向下查询, [返回]键结束查询过程。

| 最大值     | 最小值   | 平均值   | 标准值   | 单位 |  |  |
|---------|-------|-------|-------|----|--|--|
| 23.57   | 0.21  | 0.32  | 0.25  | mΩ |  |  |
| 12.00   | 12.00 | 12.00 | 12.00 | Ų  |  |  |
| 检测数据分析表 |       |       |       |    |  |  |

| 检查下列电池 |      |     |      |            |     |
|--------|------|-----|------|------------|-----|
| 1      | 4    | 9   |      |            |     |
| 1)夹    | 1,27 | [夹好 | 2)虫  | 匙是         | 否松动 |
| 3)其{   | 也可协  | 夏原  | 因4)申 | <b>悲池状</b> | 态不良 |

| 8 |  |
|---|--|

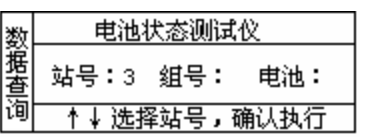

#### 3.3.2 数据删除

按 [电源] 开关打开测试仪。
 说明:

- 打开测试仪后,可根据需要打开/关闭LCD背光。
- 2. 按数字键3选择[3.数据管理]。
- 3. 按数字键2选择[2.数据删除]。
- 4. 输入密码: 888888888。
- 5. 按数字键1选择[1.成组测量数据]删除成组测量数据。
- 6. 按数字键2选择[2.单节测量数据]删除单节测量数据。

#### 3.3.3 写入U盘

- 1. 将U盘插入仪表中。
- 2. 按 [电源] 开关打开测试仪。

说明**:** 

- 打开测试仪后,可根据需要打开/关闭LCD背光。
- 3. 按数字键3选择[3.数据管理]。
- 4. 按数字键3选择[3. 写入U盘]。
- 5. 保存数据到U盘中。

#### ● 注意: 写入U盘出错

- 1、看U盘插好没有;
- 2、看 U 盘的属性是不是 FAT 格式的,如果不是,请用 FAT 格式化 U 盘;
- 3、 如果在读写 U 盘的过程中出错或长时间没反应,请重新用 FAT 格式化 U 盘再重试;

看 U 盘格式和格式化 U 盘操作如下:

| 格式化 (A)<br>弾出 (D)     | 👂 可移动磁盘 α:) | 可移动藏盘 (I:) 属性 |  |
|-----------------------|-------------|---------------|--|
| 剪切 []<br>复制 [])       | 1           |               |  |
| 创建快捷方式 (S)<br>重命名 (M) |             | <br>类型: 可移动磁盘 |  |
| 属性 ®                  |             | 文件系统: FAT     |  |

如果该文件系统不是 FAT 格式; 就要把格式化成 FAT 格式;

| 粅  | 电池状态测试仪        |
|----|----------------|
| 韶刪 | ▶1、单节测量 2、成组测量 |
| 除  | Version 4.03   |

| 黝 | 电池状态测试仪       |
|---|---------------|
| 攦 | 1、查看数据 2、删除数据 |
| 管 | ▶ 3、写入U盘      |
| 理 | Version 4.03  |
|   |               |
| 黝 | 电池状态测试仪       |
| 麗 | 正在保存数据到U盘     |
| 箮 | 请稍候           |
| 埋 | 50 %          |

| 格式化 可移动赢盘(I:) 🤗 | $\times$                                                                                 |
|-----------------|------------------------------------------------------------------------------------------|
| 容骨 (P)·         |                                                                                          |
|                 | _                                                                                        |
| 31.2 MB         | *                                                                                        |
| 文件系统 @          |                                                                                          |
| FAT             | *                                                                                        |
| FAT<br>万能平元人小区  |                                                                                          |
| 默认配置大小          | *                                                                                        |
|                 | 格式化 可移动儀盤 (I:) ?<br>容量 (E):<br>31.2 MB<br>文件系统 (E)<br>FAT<br>FAT<br>万能平元人不 (E)<br>默认配置大小 |

按开始即可。

#### 3.4 系统管理

设置系统各项参数,校正仪表,提高仪表精度;更新仪表程序,提升仪表性能。

#### 3.4.1 仪表自校

1. 按 [电源] 开关打开测试仪。

说明:

- 打开测试仪后,可根据需要打开/关闭LCD背光。
- 使用此仪表前,执行一次设备自校,有助于提高测量数 据的精度。
- 2. 按数字键4选择[4.系统管理]。
- 4. 按数字键1选择[1. 仪表自校]。
- 5. 将两根测量电缆的夹具短接。
- 6. 等待测试数据稳定(大约3分钟)。
- 7. 按《确认》键存储自校参数,结束自校过程。

#### 3.4.2 计量校正

1. 按 [电源] 开关打开测试仪。

说明**:** 

- 打开测试仪后,可根据需要打开/关闭LCD背光。
- 2. 按数字键4选择[4.系统管理]。
- 4. 按数字键2选择[2.计量校正]。
- 5. 将夹具短接, 按确认按钮, 进行自校。
- 6. 自校需要大约3分钟,等屏幕上的数字稳定后,按确认按钮。
- 7. 输入标准电压。
- 8. 用夹具连接标准电源(电池),测量电压。
- 9. 电压读数稳定后, 按确认键, 完成计量自校过程。

| 봯 | 电池状态测试仪         |  |  |
|---|-----------------|--|--|
| 统 | ▶ 1、仪表自校 2、计量校正 |  |  |
| 箮 | 3、更新程序 4、系统参数   |  |  |
| 埋 | Version 4.03    |  |  |

| 计 电池状态测试仪 |                      |  |
|-----------|----------------------|--|
| 肁         | <b>电阻:</b> Ο.12 (μΩ) |  |
| 狡         | 电压: 0.00 (V)         |  |
| 止         | 诸将夹具短接,《确认》继续        |  |

| ì+ | 电池状态测试仪           |
|----|-------------------|
| 量校 | 校正系数 (K1): 1805+6 |
| Ē  | 请将夹具短接,《确认》继续     |

| 系统管理 | <ul> <li>电池状态测试仪</li> <li>1、仪表自校 ▶ 2、计量校正</li> <li>3、更新程序 4、系统参数</li> </ul> |  |  |
|------|-----------------------------------------------------------------------------|--|--|
| 보    | Version 4.03                                                                |  |  |
| ì+   | 电池状态测试仪                                                                     |  |  |
| 量校   | 电阻: 0.12 (mΩ)<br>电压: 0.00 (V)                                               |  |  |

| ì+ | 电池状态测试仪           |
|----|-------------------|
| 蕢  | 校正系数 (1/1)・1805+6 |
| 校  |                   |
|    | 【语将来且短接 《确认》继续:   |

| ì  | 电池状态测试仪           |
|----|-------------------|
| 臣  | : 实际电压(V):12.256  |
| ₹  | [] 测量电压(∀):12.184 |
| 11 | 《返回》结束,《确认》执行     |

#### 3.4.3 更新程序

1. 将U盘插入到仪表中。

按 [电源] 开关打开测试仪。
 说明:

- 打开测试仪后,可根据需要打开/关闭LCD背光。
- 3. 按数字键4选择[4.系统管理]。
- 4. 输入密码: 888888888.

5. 按数字键3选择[3.更新程序], 仪表进入更新程序状态。 说明:

● 如果更新程序出错,请按照写入U盘出错的步骤重新格式化u盘,然后再更新。

#### 3.4.4 系统参数

用户可以根据自己的具体需要,设置一些符合自己的参数。

1. [电源]开关打开测试仪。

#### 说明**:**

- 打开测试仪后,可根据需要打开/关闭LCD背光。
  - 2. 按数字键4选择[4.系统管理]。
  - 3. 按数字键4选择[4.系统参数],仪表进入参数设置状态。

#### 自定内阻

- 在系统参数设置状态下,按数字键1选择[自定内阻];
   进入自定义内阻界面。
- 2、 在自定内阻状态下, 按数字键1选择[手动设置];
   进入手动设置界面。
- 3、输入自定序号后按确认(系统允许自定义10组电池类型, 自定序号允许从1到10,其它无效,若该序号已经设置过, 则会显示该序号上次设置的数据)。
- 4、 输入相应的电压按确认 (电压不能为零并且不能大于220V);
- 5、 输入相应的容量按确认;
- 6、 输入相应的内阻按确认。这时出现设置成功的界面。
- 7、 在自定内阻状态下, 按数字键2选择[查看参数]; 查看自定义的电池参数。
- 8、 在自定内阻状态下, 按数字键3选择[删除参数]; 即可删除自定义的电池参数。

#### 修改密码

- 1、 在系统参数设置状态下, 按数字键 2 选择[修改密码];
- 2、 输入旧密码后按确认 (只有旧密码输入正确才会跳到下一步)。
- 3、 输入你要的新密码按确认;
- 4、 再次输入你要的新密码按确认(只有当你两次输入的 新密码一样的时候,修改密码才成功)

#### 版本信息

在参数设置状态下,按数字键4选择[版本信息],可以查看当前 的软件版本。若目前版本不是最新版本,可以向我公司要最新版。

|    | 阻 Version 4.03      |
|----|---------------------|
|    |                     |
| I  | 电池状态测试仪             |
| ,  | 自定序号: 2             |
| 寸, | 电压:000.0V 容量:0000AH |

内阻:00.00mΩ

系统管理

Ē

定

电池状态测试仪

电池状态测试仪

▶1、手动设置 2、查看参数

设置成功

|   | <sub>系 </sub> |               |  |
|---|---------------|---------------|--|
|   | 鋴             | 旧密码:          |  |
|   | 密             | 新密码:          |  |
| 2 | 码             | 《返回》退出,《确认》执行 |  |
|   |               |               |  |

| 系 | 电池状态测试仪       |
|---|---------------|
| 鋴 | 旧密码:          |
| 密 | 再次输入新密码:      |
| 씡 | 《返回》退出,《确认》执行 |

| 版 电池状态测试仪<br>本 版本说明 |        |
|---------------------|--------|
|                     |        |
| 恳                   | 按任何键返回 |

| 王 电池状态测试仪 |                |
|-----------|----------------|
| 鋴         | 1、仪表自校 2、计量校正  |
| 筥         | ▶3、更新程序 4、系统参数 |
| 埋         | Version 4.03   |

Update Program

Programming...

电池状态测试仪

1、仪表自校 2、计量校正

<u>3、更新程序 ▶ 4、系统参数</u>

Version 4.03

| 上い にん ナーバロ ハニコー |
|-----------------|
| 刀拉备有限分司         |
|                 |

## 附录: 蓄电池状态判断方法及蓄电池内阻列表

1、蓄电池状态判断方法:

铅酸蓄电池电池的好坏与其内阻有密切的关系。其关系如下:

测量电池的内阻:  $R_{ijj}$ : 标准电池的内阻:  $R_{kr}$  内阻比值:  $R_{ijk} = R_{ijj}R_{kr}$ 测量电池的电压:  $V_{ijj}$ : 标准电池的电压:  $V_{kr}$  电压比值:  $V_{ijk} = V_{ijj}R_{kr}$ 当  $R_{ik} < 1.15$  ,则电池显示为优秀; 当  $1.15 \le R_{ik} < 1.5$ , 则电池显示为电好; 当  $1.5 \le R_{ik} < 2.0$ ,则电池显示为中等; 当  $2.0 \le R_{ik}$ , 则电池显示为更换; 当  $2.0 \le R_{ik}$ , 则电池显示为更换; 当  $V_{ik} < 0.9$  或 $V_{ijj} > 1.2*V_{kr}$ ,则电池显示为异常; 2. 容量估算方法: 当电池状态显示为异常时,容量 C=0; 当  $R_{ik} < 1.2$ , 容量 C=100; 当  $R_{ik} < 1.2$ , 容量 C=100; 当  $R_{ik} < 2.0$ ; 容量  $C=100 - (R_{ik} - 1.2)/0.8*20.0$ ; 当  $2.0 \le R_{ik} < 5.0$ ; 容量  $C=30 - (R_{ik} - 2.0)/3.0*50.0$ ; 当  $5.0 \le R_{ik} < 10.0$ ; 容量  $C=30 - (R_{ik} - 5.0)/10.0*30.0$ ; 当  $10.0 \le R_{ik}$ ; 容量 C=0;

3、蓄电池内阻列表:

5 M. L- 10

| 电池标   | 作:  |        |           |      |       |    |       |        |    |       |
|-------|-----|--------|-----------|------|-------|----|-------|--------|----|-------|
| 0.8Ah | 12V | 120.0, | 28Ah 12V  | 8.9, | 1.3Ah | 6V | 55.0, | 100Ah  | 2V | 1.00, |
| 1.3Ah | 12V | 102.0, | 31Ah 12V  | 8.6, | 2.8Ah | 6V | 40.0, | 150Ah  | 2V | 0.83, |
| 2.2Ah | 12V | 63.7,  | 33Ah 12V  | 8.4, | 3.2Ah | 6V | 28.5, | 170Ah  | 2V | 0.76, |
| 3.3Ah | 12V | 55.7,  | 38Ah 12V  | 8.2, | 4.0Ah | 6V | 24.0, | 200Ah  | 2V | 0.70, |
| 4.0Ah | 12V | 46.9,  | 40Ah 12V  | 7.9, | 5.0Ah | 6V | 18.3, | 250Ah  | 2V | 0.68, |
| 5.0Ah | 12V | 37.4,  | 60Ah 12V  | 6.5, | 7.0Ah | 6V | 14.0, | 300Ah  | 2V | 0.65, |
| 6.OAh | 12V | 30.2,  | 65Ah 12V  | 5.8, | 10Ah  | 6V | 12.0, | 350Ah  | 2V | 0.60, |
| 7.0Ah | 12V | 23.0,  | 75Ah 12V  | 5.5, | 110Ah | 6V | 4.3,  | 400Ah  | 2V | 0.50, |
| 8.0Ah | 12V | 20.0,  | 80Ah 12V  | 5.3, | 200Ah | 6V | 1.7,  | 420Ah  | 2V | 0.48, |
| 9.0Ah | 12V | 19.0,  | 85Ah 12V  | 5.0, |       |    |       | 450Ah  | 2V | 0.45, |
| 10Ah  | 12V | 18.7,  | 100Ah 12V | 4.5, |       |    |       | 462Ah  | 2V | 0.43, |
| 12 Ah | 12V | 14.4,  | 120Ah 12V | 4.3, |       |    |       | 500Ah  | 2V | 0.40, |
| 14Ah  | 12V | 13.6,  | 150Ah 12V | 4.0, |       |    |       | 600Ah  | 2V | 0.32, |
| 15Ah  | 12V | 13.0,  | 200Ah 12V | 3.0, |       |    |       | 800Ah  | 2V | 0.24, |
| 17Ah  | 12V | 12.1,  | 230Ah 12V | 2.0, |       |    |       | 1000Ah | 2V | 0.20, |
| 18Ah  | 12V | 11.4,  | 250Ah 12V | 1.0, |       |    |       | 1500Ah | 2V | 0.16, |
| 20Ah  | 12V | 10.6,  |           |      |       |    |       | 2000Ah | 2V | 0.12, |
| 24Ah  | 12V | 9.8,   |           |      |       |    |       | 3000Ah | 2V | 0.11, |
| 25Ah  | 12V | 9.5,   |           |      |       |    |       |        |    |       |
| 26Ah  | 12V | 9.2,   |           |      |       |    |       |        |    |       |
|       |     |        |           |      |       |    |       |        |    |       |

## 湖北仪天成电力设备有限公司

- 地址: 武汉市武珞路 543 号科教新报大楼
- 电话: 4000-777-650 027-87876585/87876385
- 传真: 027-87596225 邮政编码: 430077
- 网址: www.hb1000kV.com
- 邮箱: hb1000kV@163.com